# 2023年办理宽带介绍信办理宽带的介绍信 (模板8篇)

团结拼搏,共创辉煌!加强沟通协调,减少冲突摩擦。团结力量,战无不胜!如何打造一个富有激情和凝聚力的团队标语呢?以下是一些优秀团队的标语,供大家参考。

### 办理宽带介绍信篇一

我公司于20\_\_\_\_年初从贵公司购 买\_\_\_\_\_5555, \_\_\_\_\_7777两个靓号,贵单位同时赠送 我公司4m宽带若干,现我公司请求将其中闲置的一条宽带移 至\_\_\_\_高速时代广场g5-\_\_\_\_室。现我公司委托王\_\_\_\_同 志前往贵公司办理相关业务,请予以配合为盼。

此致

敬礼!

介绍人: \_\_\_\_

20\_\_\_\_年\_\_月\_\_日

## 办理宽带介绍信篇二

中国电信宁夏银川市分公司:

今有我单位工作人员\_\_\_\_\_前去办理单位固定电话拆机业务,拆机固话号:,请贵单位予以尽快办理。

有限公司20xx年 月 日

#### 办理宽带介绍信篇三

中国电信xx市分公司:

今有我单位工作人员\_\_\_\_\_前去办理单位宽带业务,拆机 固话号:,请贵单位予以尽快办理。

此致

敬礼!

介绍人:

x年xx月xx日

扩展阅读: 电信宽带连接路由器设置方法以及注意事项

1. 路由器不要和猫连接,直接连接把那个你现在上网的电脑 接在路由器的1-4口上,

2. 登陆猫的管理界面: 192.168.1.1,(默认用户名和密码都 是[admin)然后设置,(我这里设置后会修改这个地址,下次 记住自己的地址哦,如果不记得了,可以查看本地连接的网 关)

3. 登陆界面后首先mac地址克隆, 克隆后会重启的, 等下。

4. 修改lan口网段,这里已经不要设置为192. 168. 1. 1这个段, 因为电信的猫也是这个,最坑爹的就是你不修改的话以后会 冲突的。修改后会重启,重启后输入新的地址,我默认习惯 修改为192. 168. 2. 1或者192. 168. 10. 1(其实还有一个方法就 是修改网关地址,但是由于用户习惯,所以不建议)

5. 设置拨号连接,这里设置正常拨号模式,否则很容易被电

信盯上

6. 无线设置(先设置名字,免得和别人的相似,麻烦死了)

7. 设置密码(这个最重要的一定要记住了)

8. 把你的路由器的wan口用网线连接在你原来连接笔记本或 者台式机的那个网口上(如果连接后上网提示用户过多,关掉 猫等会就好了)

#### 办理宽带介绍信篇四

兹授权经办人\_\_\_\_(身份证号码:\_\_\_\_)办理宽带开具发票 事宜。

企业信息如下:

企业名称:

联系电话:

请接洽!

此致

敬礼!

介绍人:

20xx年x月x日

中国电信宁夏银川市分公司:

今有我单位工作人员\_\_\_\_\_前去办理单位宽带业务,拆机

固话号:\_\_\_\_\_,请贵单位予以尽快办理。

此致

敬礼!

介绍人:

20xx年x月x日

#### 办理宽带介绍信篇五

兹授权经办人\_\_\_\_(身份证号码:\_\_\_\_)办理宽带开具发 票事宜。

企业信息如下:

企业名称:

联系电话:

请接洽!

此致

敬礼!

介绍人:

20xx年x月x日

中国电信宁夏银川市分公司:

今有我单位工作人员\_\_\_\_\_前去办理单位宽带业务,拆机 固话号:\_\_\_\_\_,请贵单位予以尽快办理。 此致

敬礼!

介绍人:

20xx年x月x日

## 办理宽带介绍信篇六

兹授权经办人\_\_\_\_(身份证号码:\_\_\_\_)办理宽带开具发 票事宜。

企业信息如下:

企业名称:

联系电话:

请接洽!

此致

敬礼!

介绍人:

20xx年x月x日

中国电信宁夏银川市分公司:

今有我单位工作人员\_\_\_\_\_前去办理单位宽带业务,拆机 固话号:\_\_\_\_,请贵单位予以尽快办理。

此致

敬礼!

介绍人:

20xx年x月x日

# 办理宽带介绍信篇七

我公司于20xx年初从贵公司购买\*\*\*\*5555, \*\*\*\*7777两个靓 号,贵单位同时赠送我公司4m宽带若干,现我公司室。现我 公司委托王\*\*同志前往贵公司办理相关业务,请予以配合为 盼。

此致

敬礼!

介绍人[]xx

20xx年x月x日